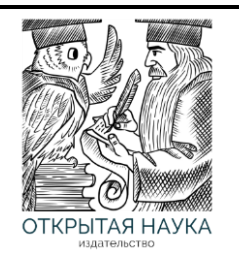

Международный журнал информационных технологий и энергоэффективности

Сайт журнала: http://www.openaccessscience.ru/index.php/ijcse/

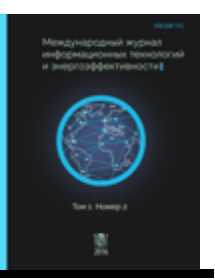

УДК 621.45.015.4

# ОПРЕДЕЛЕНИЕ ЗНАЧЕНИЯ ТЯГИ И УДЕЛЬНОГО ИМПУЛЬСА КАМЕРЫ РАКЕТНОГО ДВИГАТЕЛЯ СРЕДСТВАМИ ПРОГРАММНОГО ПАКЕТА ANSYS

#### <sup>1</sup>Савиных А.А., Марк М.А., Погорелов М.А., Юрьев В.А.

ФГБОУ ВО "БАЛТИЙСКИЙ ГОСУДАРСТВЕННЫЙ ТЕХНИЧЕСКИЙ УНИВЕРСИТЕТ "ВОЕНМЕХ" ИМ. Д.Ф. УСТИНОВА", Санкт-Петербург, Россия (190005, город Санкт-Петербург, 1-я Красноармейская ул., д.1), e-mail: <sup>1</sup>alex.savinyh02@mail.ru

Статья посвящается исследованию результирующих параметров течения камеры ракетного двигателя. Цель работы – выполнение комплекса работ по расчету и моделированию камеры ракетного двигателя. В процессе работы проводилось моделирование камеры ракетного двигателя, расчет течения продуктов сгорания с помощью программного пакета Ansys, сопоставление полученных результатов с параметрами аналитического расчета согласно проектирочным пособиям. В результате проделанной работы произведен расчет течения продуктов сгорания в камере ракетного двигателя, а также произведено аналитическое сравнение параметров расчета Ansys и аналитического расчета.

Ключевые слова: Камера ракетного двигателя, течение продуктов сгорания, тяга, удельный импульс, Ansys, температура, давление, массовый расход, азотный тетраоксид, несимметричный демитилгидразин, Workbench, Fluent.

## DETERMINING THE VALUE OF THRUST AND SPECIFIC IMPULSE OF A ROCKET ENGINE CHAMBER USING THE ANSYS SOFTWARE PACKAGE

#### <sup>1</sup> Savinykh A.A., Mark M.A., Pogorelov M.A., Yuryev V.A.

"BALTIC STATE TECHNICAL UNIVERSITY "VOENMEH" D.F. USTINOVA", St. Petersburg, Russia (190005, Saint-Petersburg, 1st Krasnoarmeyskaya str., 1), e-mail: 1alex.savinyh02@mail.ru

The article is devoted to the study of the resulting parameters of the rocket engine chamber flow. The purpose of the work is to perform a set of works on the calculation and modeling of the rocket engine chamber. In the process of work, the rocket engine chamber was modeled, the combustion products flow was calculated using the Ansys software package, and the obtained results were compared with the parameters of the analytical calculation according to design manuals. As a result of the work done, the combustion products flow in the rocket engine chamber was calculated, and an analytical comparison of the Ansys calculation parameters and the analytical calculation calculation was made.

Keywords: Rocket engine chamber, combustion flow, thrust, specific impulse, Ansys, temperature, pressure, mass flow, nitrogen tetroxide, unsymmetrical dimethylhydrazine, Workbench, Fluent.

#### Определение исходных параметров расчета

Исходными данными для проектирования являются следующие параметры:

- топливо АТ+НДМГ (азотный тетраоксид + несимметричный диметилгидразин) с характеристиками согласно работе [3];
- тяга в пустоте 140 кH;
- давление на срезе сопла 0,007 МПа.

Таким образом, сведем все известные параметр в Таблицу 1.

| Таблица 1 - Исходные параметры проектирования |       |
|-----------------------------------------------|-------|
| Тяга в пустоте, кН                            | 140   |
| Давление на срезе сопла, МПа                  | 0,007 |
| Плотность АТ, кг/м <sup>3</sup>               | 1441  |
| Плотность НДМГ, кг/м <sup>3</sup>             | 787   |

Дальнейший расчет проведен согласно методическим пособиям [4, 5] и программе Тегтогаз. Результаты представлены в таблице 2 и на рисунке 1.

Таблица 2 - Результирующие параметры проектирования

| Давление в камере сгорания (КС), МПа                  | 8     |
|-------------------------------------------------------|-------|
| Рабочее соотношение компонентов                       | 2,078 |
| Массовый расход в КС, кг/с                            | 43    |
| Температура в КС, К                                   | 3270  |
| Газовая постоянная продуктов сгорания (ПС), Дж/(кг×К) | 382   |
| Показатель процесса                                   | 1,182 |
| Удельный импульс КС, м/с                              | 3188  |

| : 1:Alfa:   | .67850:     | .67850:     | .67850:      | .67850:     | .67850:     | .67850:       |
|-------------|-------------|-------------|--------------|-------------|-------------|---------------|
| : 2:K1 :    | 2.07756:    | 2.07756:    | 2.07756:     | 2.07756:    | 2.07756:    | 2.07756:      |
| : 3:Pps :   | 7.00000:    | 3.97558:    | .00700:      | 8.00000:    | 4.53742:    | .00700:       |
| : 4:Tps : 1 | 3267.16545: | 3027.12404: | 897.36191:   | 3275.89274: | 3032.0805   | 4: 869.83883: |
| : 5:Ips :   | 91.10866:   | -587.32947: | -4948.36990: | 91.05287:   | -589.87992: | -4993.48009:  |
| : 6:Sps :   | 11.52128:   | 11.52125:   | 11.52127:    | 11.47021:   | 11.47024:   | 11.47021:     |
| : 7:Mu :    | 21.74163:   | 21.89837:   | 22.13321:    | 21.75835:   | 21.91026:   | 22.13322:     |
| : 8:Cp.r:   | 3.22911:    | 2.98910:    | 1.64418:     | 3.37566:    | 2.91415:    | 1.63378:      |
| : 9:Cp.g:   | 3.22911:    | 2.98910:    | 1.92034:     | 3.37566:    | 2.91415:    | 1.92341:      |
| :10:Cp.f:   | 2.08328:    | 2.06381:    | 1.64418:     | 2.08399:    | 2.06424:    | 1.63378:      |
| :11:????:   | 382.41887:  | 379.68172:  | 375.65311:   | 382.12500:  | 379.47557   | : 375.65290:  |
| :12:n :     | 1.18324:    | 1.18666:    | 1.29613:     | 1.18218:    | 1.18943:    | 1.29858:      |
| :13:z :     | .00000:     | .00000:     | .00000:      | .00000: .   |             | .00000:       |
| :14:a : 1   | 210.04877:  | 1164.56544: | 661.00085:   | 1210.97099: | 1166.75779  | e: 651.39934: |
| :15:Nu :    | .00010:     | .00009:     | .00004:      | .00010:     | .00009:     | .00004:       |
| :16:Al.g:   | .34075:     | .32002:     | .10599:      | .34137:     | .32037:     | .10273:       |
| :17:Al.r:   | .52817:     | .46350:     | .12379:      | .55295:     | .45227:     | .12095:       |
| :18:Pr :    | .59619:     | .59861:     | .57766:      | .59655:     | .59887:     | .57687:       |
| :19:k.z :   | .00000:     | 1.17313:    | 1.23404:     | .00000:     | 1.17461:    | 1.23571:      |
| :20:M :     | .00000:     | 1.00021:    | 4.80278:     | .00000:     | 1.00017:    | 4.89531:      |
| :21:Is :    | .00000:     | 1164.81494: | 3174.64090:  | .00000:     | 1166.95452: | 3188.80043:   |
| :22:Ip :    | .00000:     | 2151.53275: | 3280.82513:  | .00000:     | 2152.94023: | 3291.27078:   |
| :23:Beta:   | .00000:     | 1737.36383: | .00000:      | .00000:     | 1738.40927: | .00000:       |
| :24:F.ud:   | .00000:     | 2.48195:    | 151.69176:   | .00000:     | 2.17301:    | 146.38621:    |
| :25:F.* :   | .00000:     | 1.00000:    | 61.11801:    | .00000:     | 1.00000:    | 67.36559:     |

Рисунок 1 – Параметры продуктов сгорания в программе Termoras

Расчет газодинамического профиля камеры ракетного двигателя (КРД) производится согласно пособию [7] и имеет следующий вид (Рисунок 2).

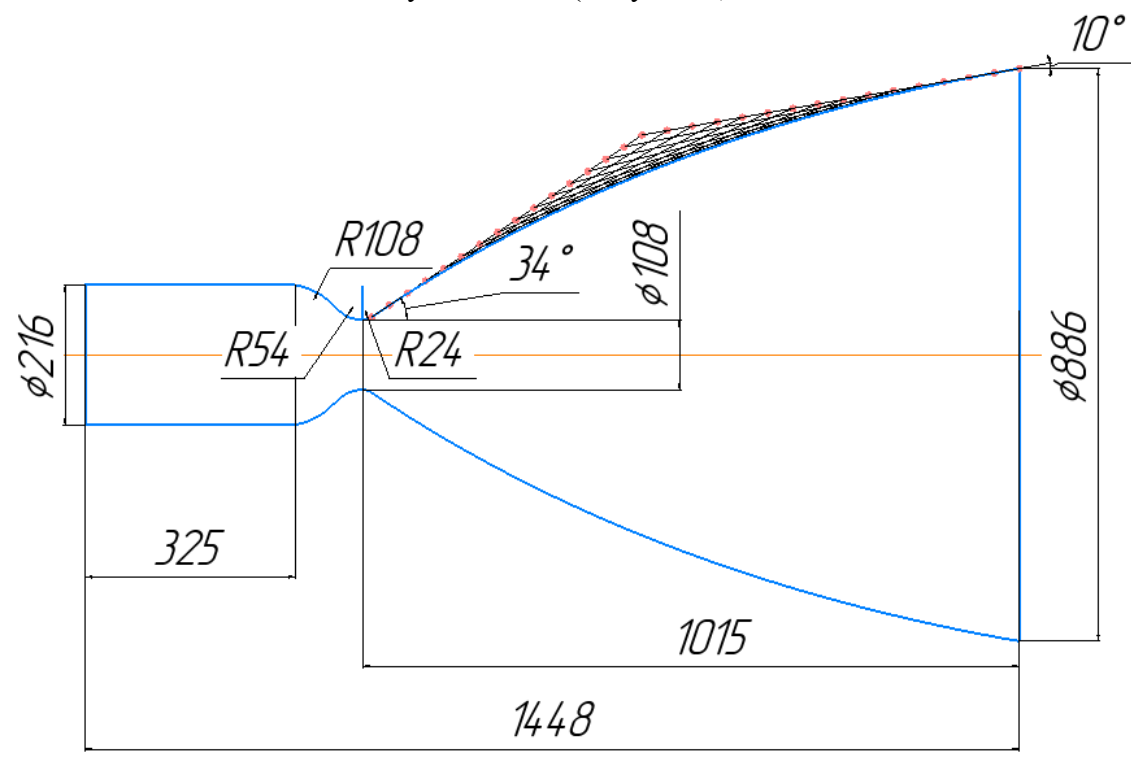

Рисунок 2 – Газодинамический профиль КРД

Эти параметры КРД являются исходными для моделирования процессов в программном пакете Ansys.

## Моделирование расчетной области и расчет течения в программе Ansys

Для начала построим модель камеры и расчетной области в 2D, используя программу Компас, согласно исходным данным. Расчет будет выполняться посредством осесимметричного 2D тела, а не воспроизведением полноразмерной 3D модели, так как это экономит вычислительные затраты. Полученный результат представлен на рисунках 3-4. Файл сохраняем в формате x.t.

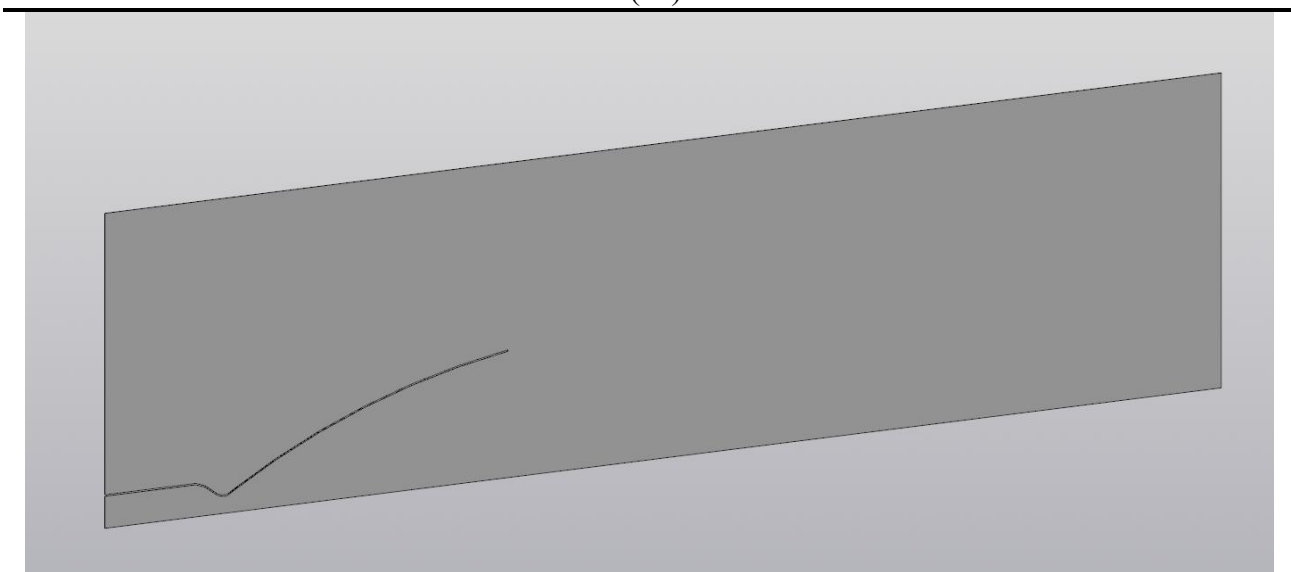

Рисунок 3 – Модель расчетной области в Компас

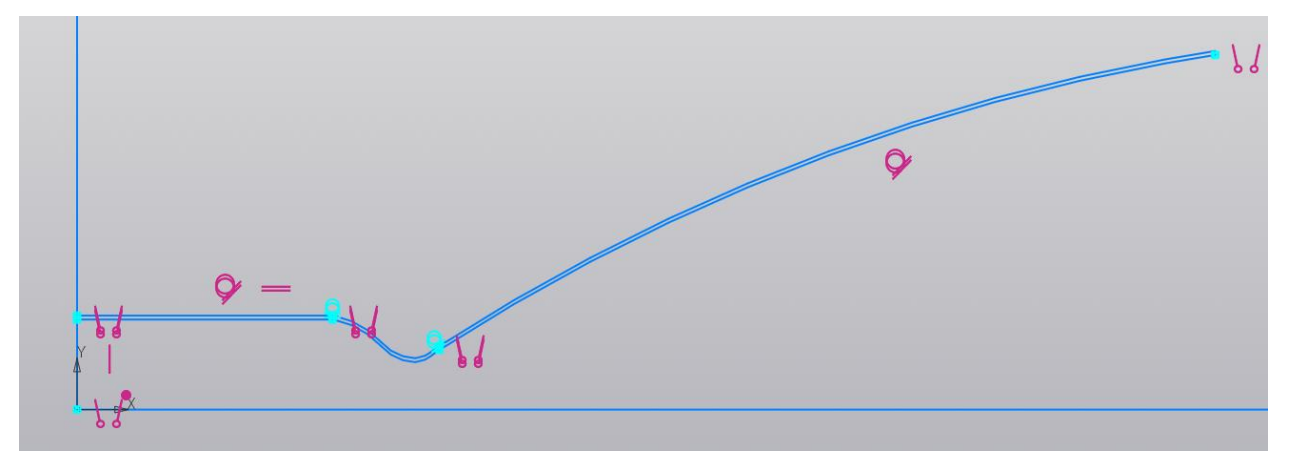

Рисунок 4 – Эскиз газодинамического профиля КРД

Затем переходим в программу Ansys, где итоговое окно Workbench выглядит следующим образом (рисунок 5). Расчет проведен согласно методическим пособиям [1, 2, 6, 8].

| Tyaga_2D - Workbench              |            |                |                                                                                                    |             |                     |         |                                      |                      | -                                         | a ×             |
|-----------------------------------|------------|----------------|----------------------------------------------------------------------------------------------------|-------------|---------------------|---------|--------------------------------------|----------------------|-------------------------------------------|-----------------|
| File View Tools Units Extensio    | ons Jo     | bs Help        |                                                                                                    |             |                     |         |                                      |                      |                                           |                 |
| 0 8 8 8 0                         |            |                |                                                                                                    |             |                     |         |                                      |                      |                                           |                 |
| allowing lines ( contract)        |            |                |                                                                                                    |             |                     |         |                                      |                      |                                           |                 |
| C M M Project                     |            |                |                                                                                                    |             |                     |         |                                      |                      |                                           |                 |
| Dimport Reconnect Refres          | sh Project | 🕖 Update Proj  | ect ### ACT Start Page                                                                                                    |             |                     |         |                                      |                      |                                           |                 |
| Toolbox 🔹 🔍 🗙                     | Project    | Schematic      |                                                                                                    |             | * # X               | Propert | es of Project Schematic              |                      |                                           | * 7 X           |
| El Analusis Sustans               |            |                |                                                                                                    |             |                     | -       |                                      |                      |                                           |                 |
| Coupled Field Date                |            |                |                                                                                                    |             |                     |         | -                                    |                      | D                                         |                 |
| Coupled Field Translert           |            | ▼ A            | - B - C - D                                                                                                    |             |                     | 1       | Property                             |                      | VBUE                                      |                 |
| Eleanualua Buckling               |            | 1 Test Council | 1 M March 1 B Barris 1 M Danie                                                                                                    |             |                     | 2       | Notes                                | 2                    |                                           |                 |
| (iii) Flectric                    |            | 2 2            |                                                                                                    |             |                     | 3       | Notes                                |                      |                                           |                 |
| Di Explicit Dynamics              |            | 2 Geomet       | y v a z w setup v a z w setup v a z w setup v a z v kesuts v a                                                                                                    |             |                     | 4       | <ul> <li>Solution Process</li> </ul> |                      | la su su su su su su su su su su su su su |                 |
| Eluid Flow - Blow Melding (Polyt) |            | Geomet         | y 3 Mesh 3 Solution Results                                                                                                    |             |                     | 5       | Update Option                        | Run in Foreground    |                                           | 2               |
| Fluid Flow-Extrusion(Polyflow)    |            |                | Mesh Fluent                                                                                                    |             |                     |         |                                      |                      |                                           |                 |
| Fluid Flow (CFX)                  |            |                |                                                                                                    |             |                     |         |                                      |                      |                                           |                 |
| Fluid Flow (Fluent)               |            |                |                                                                                                    |             |                     |         |                                      |                      |                                           |                 |
| Fluid Flow (Polyflow)             |            |                |                                                                                                    |             |                     |         |                                      |                      |                                           |                 |
| Harmonic Acoustics                |            |                |                                                                                                    |             |                     |         |                                      |                      |                                           |                 |
| Harmonic Response                 |            |                |                                                                                                    |             |                     |         |                                      |                      |                                           |                 |
| Hydrodynamic Diffraction          |            |                |                                                                                                    |             |                     |         |                                      |                      |                                           |                 |
| Hydrodynamic Response             |            |                |                                                                                                    |             |                     |         |                                      |                      |                                           |                 |
| 1C Engine (Fluent)                |            |                |                                                                                                    |             |                     |         |                                      |                      |                                           |                 |
| Magnetostatic                     |            |                |                                                                                                    |             |                     |         |                                      |                      |                                           |                 |
| Modal                             |            |                |                                                                                                    |             |                     |         |                                      |                      |                                           |                 |
| Modal Acoustics                   |            |                |                                                                                                    |             |                     |         |                                      |                      |                                           |                 |
| Random Vibration                  |            |                |                                                                                                    |             |                     |         |                                      |                      |                                           |                 |
| Response Spectrum                 |            |                |                                                                                                    |             |                     |         |                                      |                      |                                           |                 |
| Rigid Dynamics                    |            |                |                                                                                                    |             |                     |         |                                      |                      |                                           |                 |
| SPEOS                             |            |                |                                                                                                    |             |                     |         |                                      |                      |                                           |                 |
| Static Acoustics                  |            |                |                                                                                                    |             |                     |         |                                      |                      |                                           |                 |
| C Static Structural               |            |                |                                                                                                    |             |                     |         |                                      |                      |                                           |                 |
| 1 Steady-State Thermal            |            |                |                                                                                                    |             |                     |         |                                      |                      |                                           |                 |
| 1 Thermal-Electric                |            |                |                                                                                                    |             |                     |         |                                      |                      |                                           |                 |
| Topology Optimization             |            |                |                                                                                                    |             |                     |         |                                      |                      |                                           |                 |
| Transient Structural              |            |                |                                                                                                    |             |                     |         |                                      |                      |                                           |                 |
| C. Transient Thermal              |            |                |                                                                                                    |             |                     |         |                                      |                      |                                           |                 |
| Turbomachinery Fluid Flow         |            |                |                                                                                                    |             |                     |         |                                      |                      |                                           |                 |
| E Component Systems               |            |                |                                                                                                    |             |                     |         |                                      |                      |                                           |                 |
| ACP (Post)                        |            |                |                                                                                                    |             |                     |         |                                      |                      |                                           |                 |
| ACP (Pre)                         |            |                |                                                                                                    |             |                     |         |                                      |                      |                                           |                 |
| Autodyn                           | Messag     |                |                                                                                                    |             | * # X               |         |                                      |                      |                                           |                 |
| BladeGen                          |            | A              | 8                                                                                                    | c           | D                   |         |                                      |                      |                                           |                 |
| CFX CFX                           |            | Tune           |                                                                                                    | Association | Date/Dire           |         |                                      |                      |                                           |                 |
| S Engineering Data                |            | 1.4745         | TEX                                                                                                    | ANDCARD     | Date/Time           |         |                                      |                      |                                           |                 |
| EnSight (Forte)                   | 2          | Informational  | Appreciator Ford Proceeding of the Approximation of the Approximation of |             | 23.12.2024 13:07:30 |         |                                      |                      |                                           |                 |
| External Data                     | -          |                |                                                                                                    |             |                     |         |                                      |                      |                                           |                 |
| bternal Model                     |            |                |                                                                                                    |             |                     |         |                                      |                      |                                           |                 |
| Figers                            |            |                |                                                                                                    |             |                     |         |                                      |                      |                                           |                 |
| Enda                              |            |                |                                                                                                    |             |                     |         |                                      |                      |                                           |                 |
| Ganmator                          |            |                |                                                                                                    |             |                     |         |                                      |                      |                                           |                 |
| GDANTA MI                         |            |                |                                                                                                    |             |                     |         |                                      |                      |                                           |                 |
| visititititi v                    |            |                |                                                                                                    |             |                     |         |                                      |                      |                                           |                 |
| View All / Customize              |            |                |                                                                                                    |             |                     |         |                                      |                      |                                           |                 |
| Past                              |            |                |                                                                                                    |             |                     |         | IT tob Manifes                       | The DBC Connection   | Burnan                                    | Hide 1 Meessage |
| (ALLAS)                           |            | 1.1            |                                                                                                    |             |                     |         | And AND HORSON                       | and una cumectionsho | mrivgress 💭                               | mue i messages  |

Рисунок 5 – Рабочее окно Workbench (итоговый)

В программном пакете Ansys нам необходимо:

- 1. задать геометрию;
- 2. построить сетку;
- 3. провести расчет течения;
- 4. сравнить полученные результаты с аналитическими.

Открываем модуль Geometry с помощью DesignModeler и выполняем следующий порядок операций:

- 1. импортировать построенную геометрию;
- 2. переопределить толщину пластины до 0 м с помощью функции Thin;

3. определить с помощью функции Named Selection входную границу (inlet), выходную (outlet), стенку (wall) и ось вращения (axis);

4. задать дополнительные построения в Sketching и разделить поверхность на подповерхности с помощью Face split для дальнейшего формирования сетки с областями разноразмерных ячеек;

5. переопределить расчетную область с твердого тела (solid) на жидкое (fluid).

Результаты операций представлены на Рисунках 6-9.

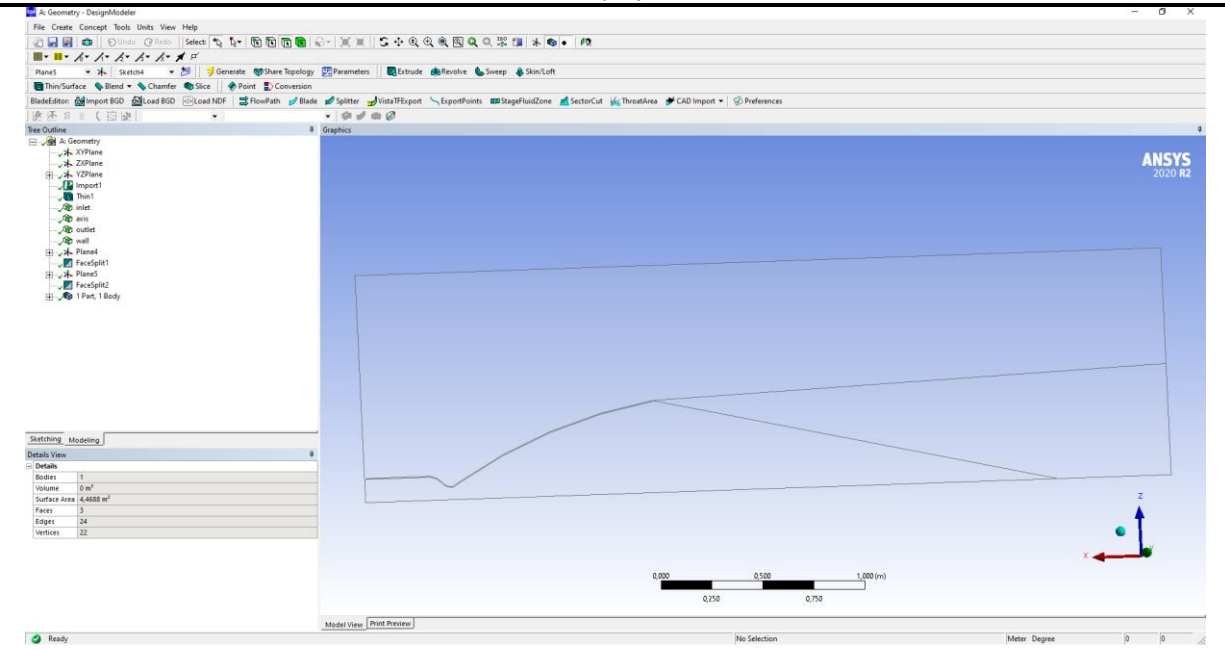

Рисунок 6 – Модель расчетной области в Geometry

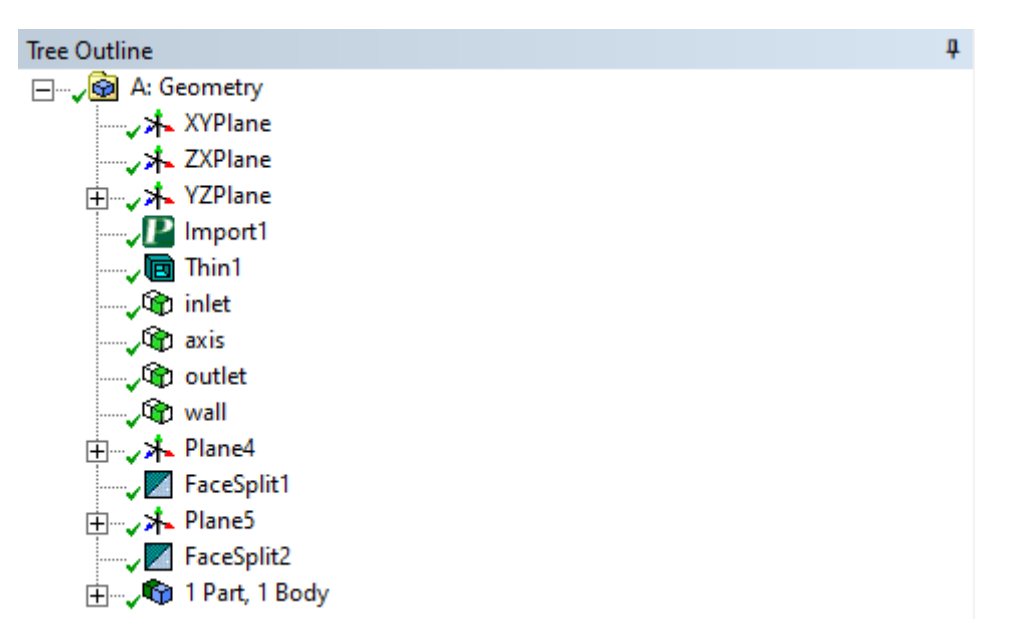

Рисунок 7 – Дерево модели в Geometry

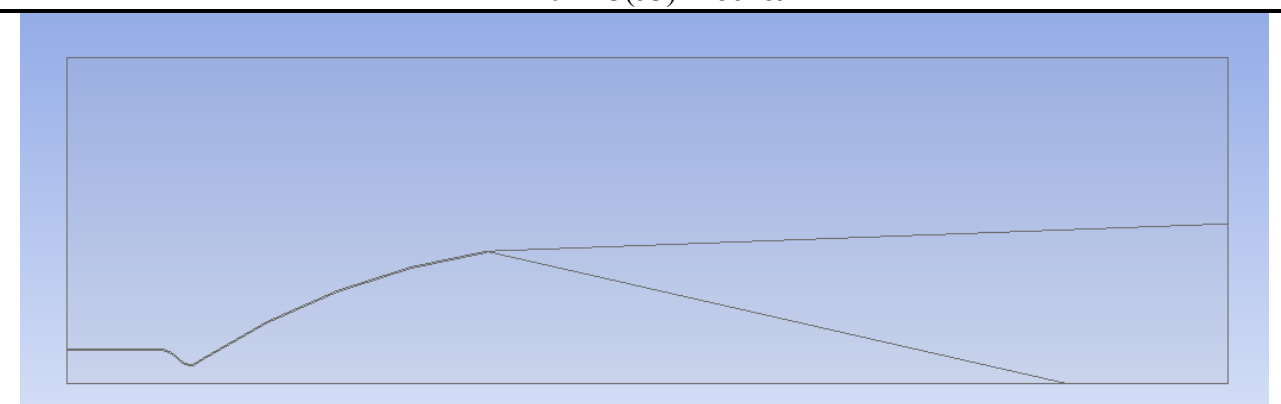

Рисунок 8 – Расчетная область после дополнительных построений

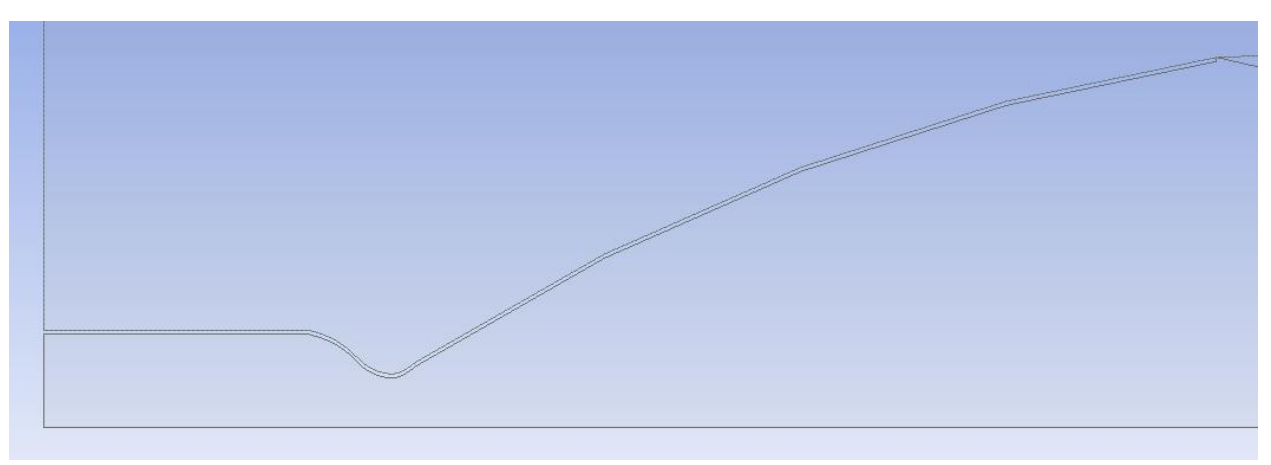

Рисунок 9 – Увеличенный вид стенки (wall) расчетной области

Завершив операции в модуле Geometry, переходим в окне Workbench в сеточный построитель Mesh. Здесь нам необходимо:

1. через операцию Face Sizing выставить элементарный размер ячеек для трех полученных с помощью дополнительных построений в модуле Geometry областей;

2. задать сгущение сетки в зоне пограничного слоя КС операцией Inflation;

3. проверить Named Selection на соответствие заданным ранее входной границы (inlet), выходной (outlet), оси (axis) и стенки (wall).

Результаты перечисленных выше операций представлены на рисунках 10-18.

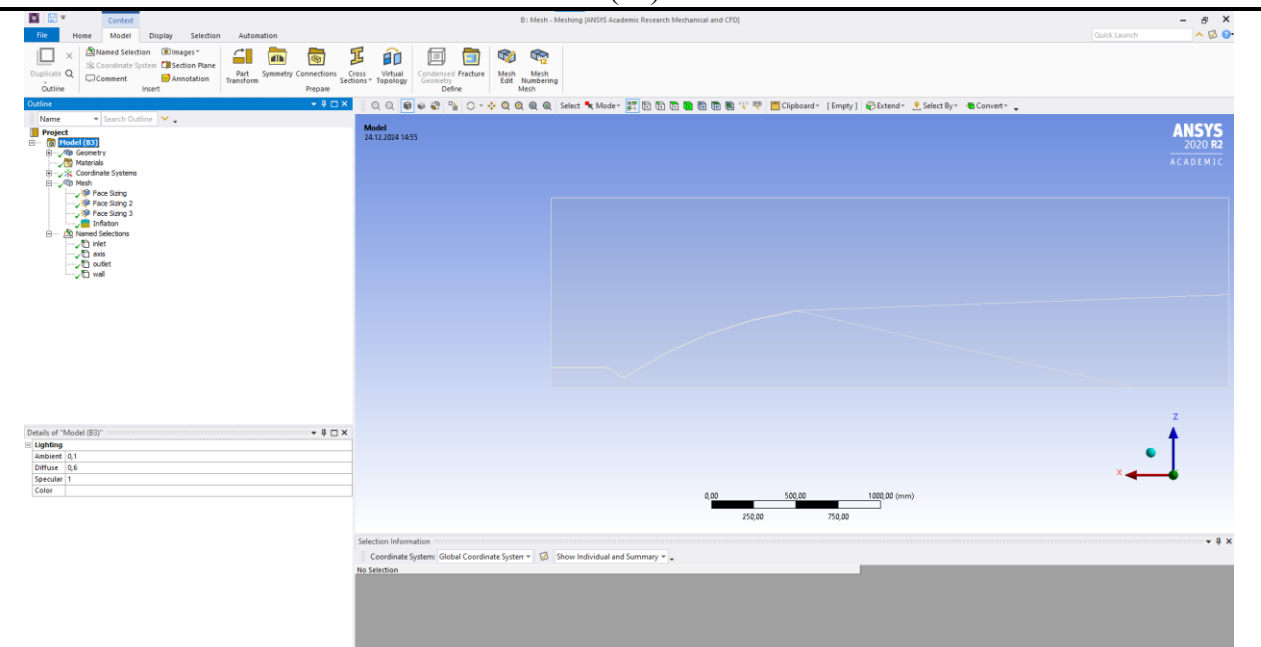

Рисунок 10 – Рабочее окно Mesh

| Outline                                                                                                    | - ₽ □ ×                                                                                                    | 0, 0, 👰 📽 😵 😘 🗘 * 🔆 0, 0, 0, 0, 0, steet 🔧 Moder 📰 🗄 🕲 🕲 🕲 🕲 🖏 🛠 🤫 🛅 Cipboard* (Empty) 😥 Extends 🙎 Salect Byr - 🖷 Convert* 🖕                                                                                                    |
|----------------------------------------------------------------------------------------------------|----------------------------------------------------------------------------------------------------|----------------------------------------------------------------------------------------------------|
| Name Project Project P | of jean-Carlos ♥ •<br>et al. 100<br>et al. 100<br>et al. 10 | In the state of the state of th |
|                                                                                                    |                                                                                                    | z                                                                                                    |
| Details of "Face Sizi                                                                                                    | ng" - Sizing 🔷 🔻 🖡 🗖 🗙                                                                                                    |                                                                                                    |
| B Scope                                                                                                    |                                                                                                    |                                                                                                    |
| Scoping Method                                                                                                    | Geometry Selection                                                                                                    | •                                                                                                    |
| Geometry                                                                                                    | 1 Face                                                                                                    | X - X                                                                                                    |
| Definition                                                                                                    |                                                                                                    |                                                                                                    |
| Suppressed                                                                                                    | No                                                                                                    | 0.00 500.00 1000.00 (see a)                                                                                                    |
| Type                                                                                                    | Element Size                                                                                                    |                                                                                                    |
| Element Size                                                                                                    | 50, mm                                                                                                    | 22.00 75.00                                                                                                    |
| Advanced                                                                                                    |                                                                                                    | Rindea tradica                                                                                                    |
| Defeature Size                                                                                                    | 0,5 mm                                                                                                    | and the second second se                                                                                                    |
| Behavior                                                                                                    | Soft                                                                                                    | Selection information                                                                                                    |
| Growth Rate                                                                                                    | Default (1,2)                                                                                                    | Coordinate System: Global Coordinate System * 😼 Show Individual and Summary * 🖌                                                                                                    |
| Capture Curvature                                                                                                    | No                                                                                                    | No Selection                                                                                                    |
| Capture Proximity                                                                                                    | No                                                                                                    |                                                                                                    |
|                                                                                                    |                                                                                                    |                                                                                                    |

Рисунок 11 – Настройка первой области в Face Sizing

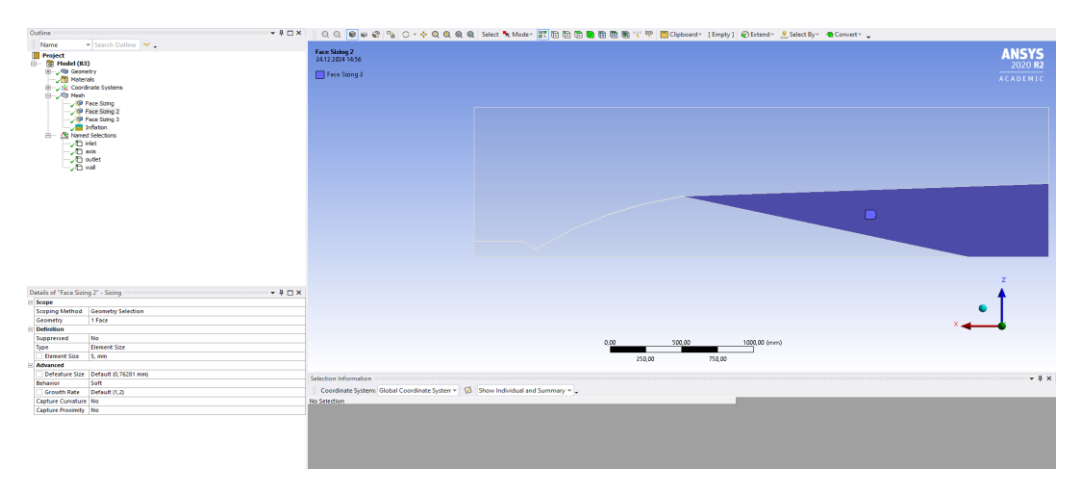

Рисунок 12 – Настройка второй области в Face Sizing

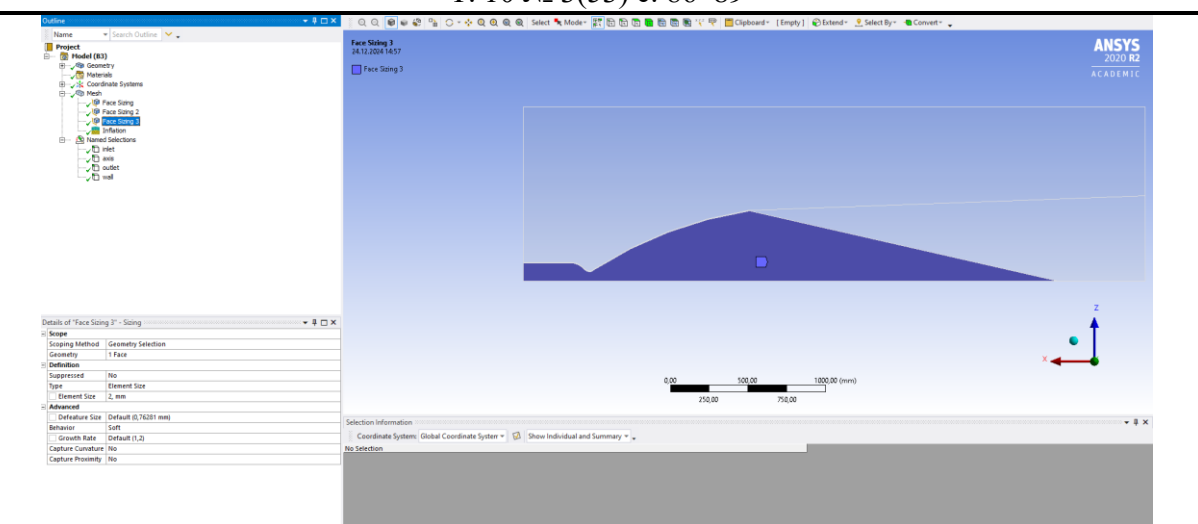

Рисунок 13 – Настройка третьей области в Face Sizing

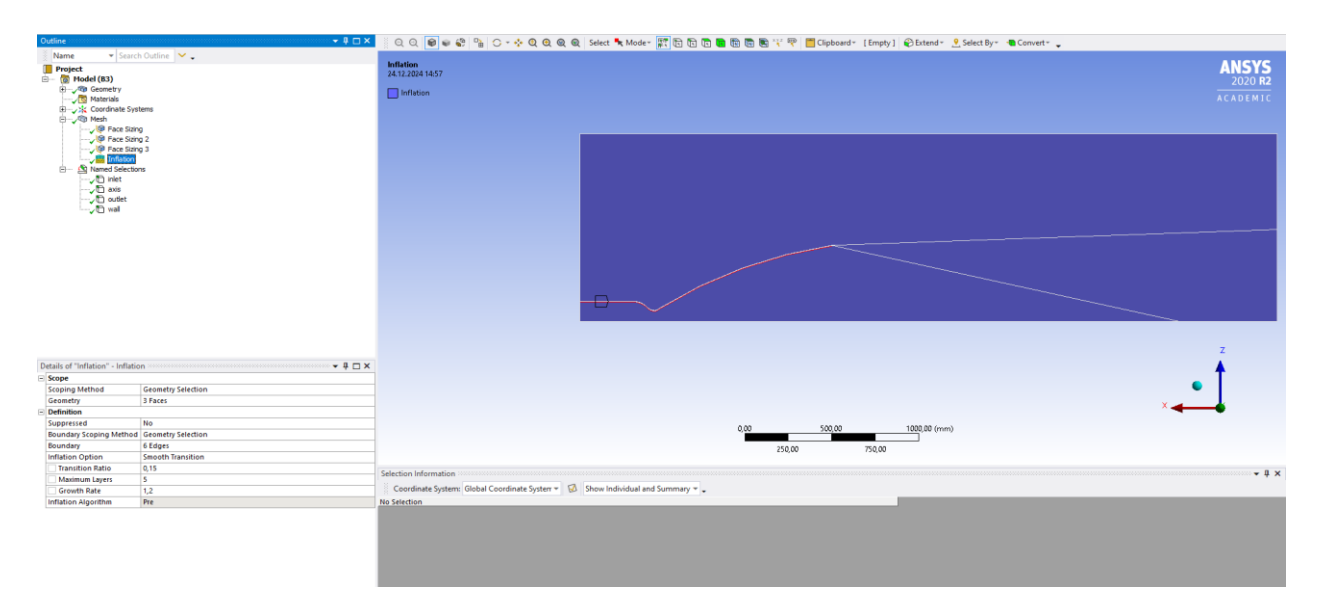

Рисунок 14 – Задание сгущения возле стенки (wall) через Inflation

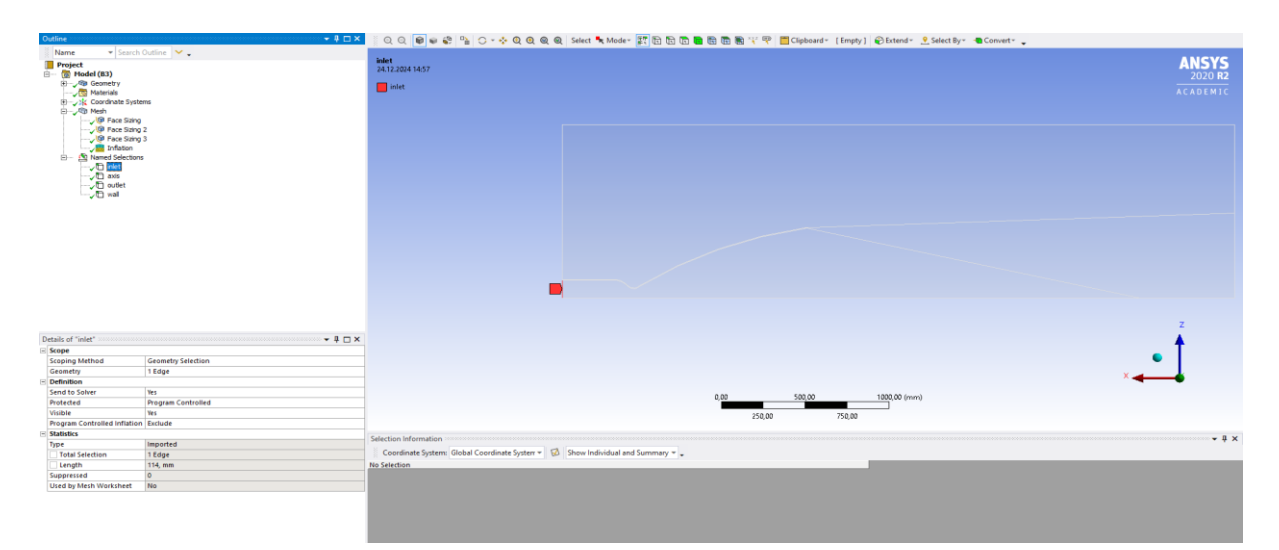

Рисунок 15 – Проверка правильности задания Inlet

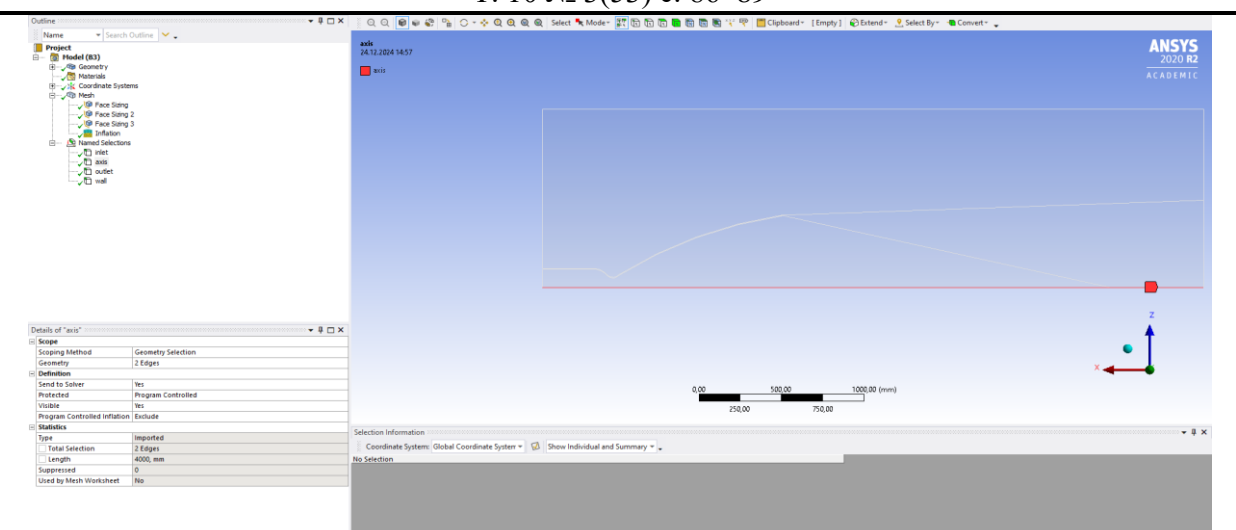

Рисунок 16 – Проверка правильности задания Axis

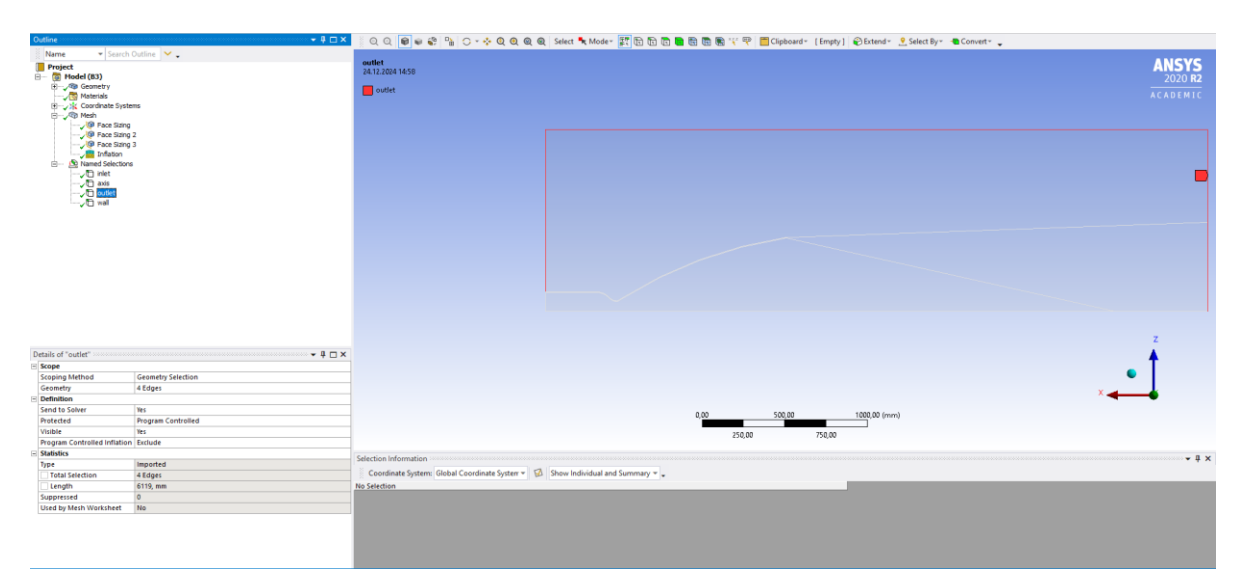

Рисунок 17 – Проверка правильности задания Outlet

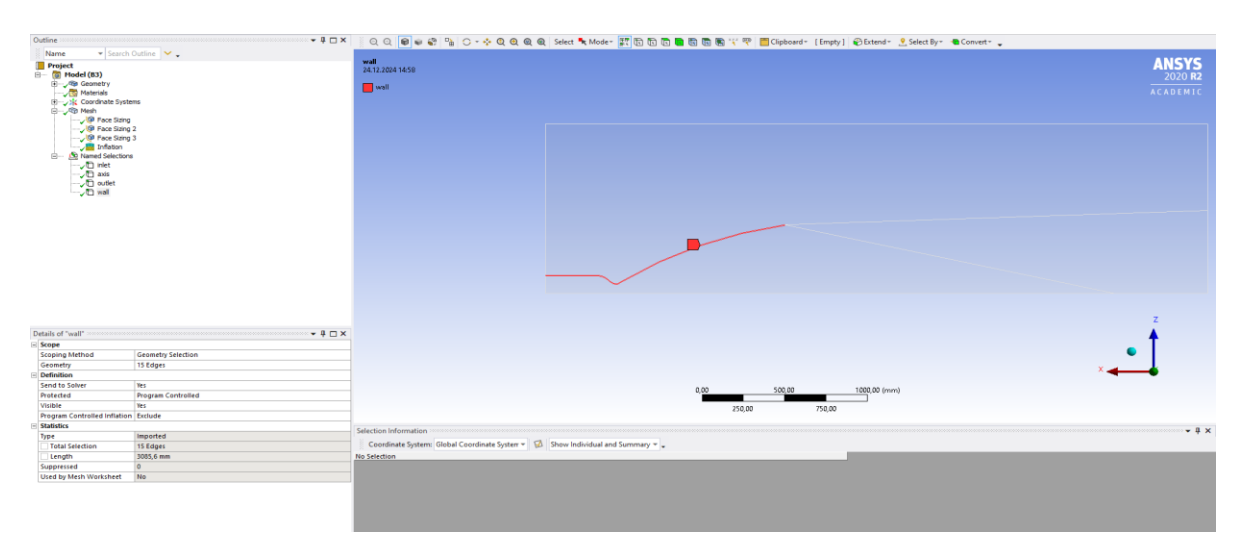

Рисунок 18 – Проверка правильности задания Wall

В результате запуска сеточного построителя программа выдала следующий результат – рисунки 19-21.

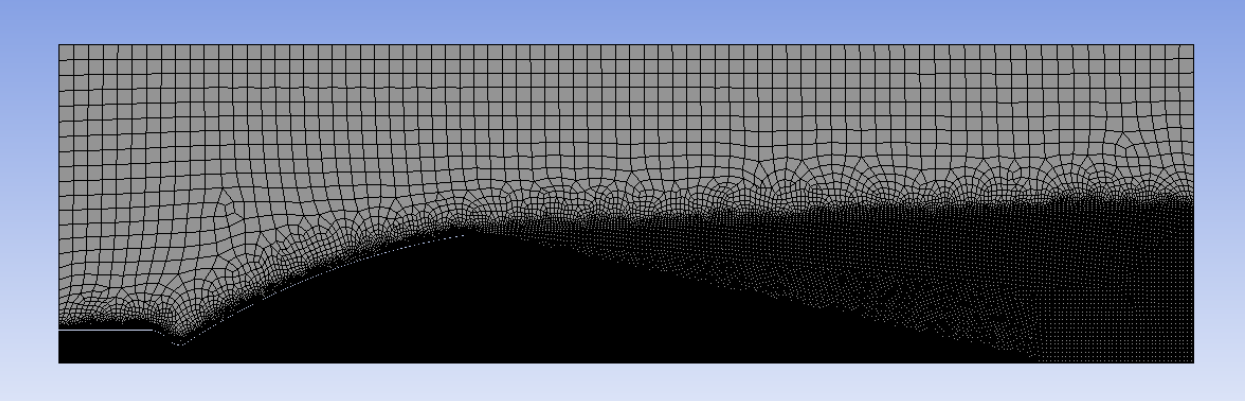

Рисунок 19 – Сетка расчетной области

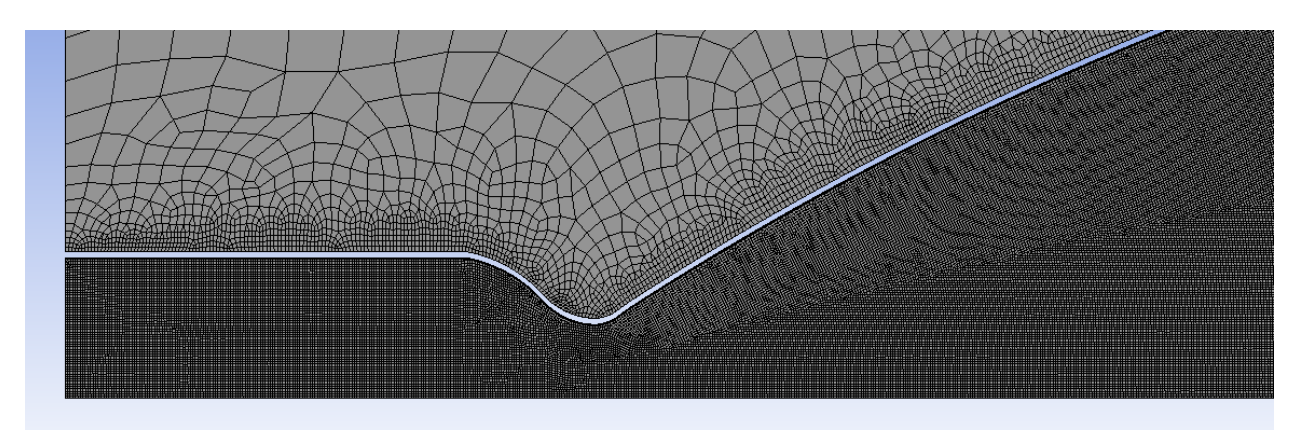

Рисунок 20 – Увеличенный вид сетки в зоне КС

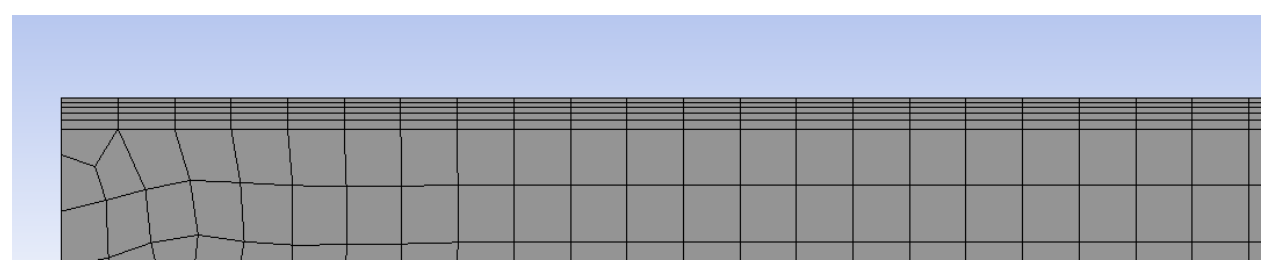

Рисунок 21 – Результат сгущения сетки возле стенки КС

После завершения построения сетки переносим результаты и переходим в модуль Fluent. В модуле Fluent выполняем следующие шаги:

- 1. выставляем осесимметричное тело (axisymmetric);
- 2. включаем модель Energy и модель турбулентности SST k-omega;
- 3. задаем параметры газа, на основе ПС (рисунок 1);
- 4. в Cell Zone Conditions выставляем параметр окружающего давления 0 Па, так как двигатель второй ступени (значение давления на срезе сопла согласно исходным данным 0,007 МПа);

- 5. в Boundary Conditions выставляем параметры Pressure-Inlet и Pressure-Outlet;
- 6. задаем методику расчета;
- 7. проводим инициализацию;
- 8. запускаем решатель с определенным количеством итераций.

Перечисленные шаги представлены на рисунках 22-32. Исходные данные для газа и для граничных условий принимались из результирующих параметров программы Termoras для ПС (Рисунок 1) и расчета согласно пособию (Таблица 2).

| Task Page                                                                                                    | < |
|----------------------------------------------------------------------------------------------------|---|
| Models                                                                                                    | ? |
| Models                                                                                                    |   |
| Multiphase - Off<br>Energy - On<br>Viscous - SST k-omega<br>Radiation - Off<br>Heat Exchanger - Off<br>Species - Off<br>Discrete Phase - Off<br>Solidification & Melting - Off<br>Acoustics - Off<br>Structure - Off<br>Potential/Li-ion Battery - Off |   |
| Edit                                                                                                    |   |

Рисунок 22 – Настройки расчетной модели

| Name            | Materia          | а Туре          |                    | Order Materi | als by      |
|-----------------|------------------|-----------------|--------------------|--------------|-------------|
| air             | fluid            | uid 🔹           |                    | Name         |             |
| hemical Formula | Fluent           | Fluid Materials | O Chemical Formula |              |             |
|                 | air              |                 | •                  |              |             |
|                 | Mixture          | 9               |                    | Fluent       | atabase     |
|                 | none             |                 | -                  | GRANTA ME    | S Database  |
|                 |                  |                 |                    | User-Define  | ed Database |
| Properties      |                  |                 |                    |              |             |
|                 | Density (kg/m3)  | ideal-gas       |                    | *            | Edit        |
| Cn (Specifi     | c Heat) (i/ko-k) | constant        |                    | •            | Edit        |
| -+ (-+          | o                | 3000            |                    |              |             |
| Thermal Cond    | uctivity (w/m-k) | constant        |                    | -            | Edit        |
|                 |                  | 0.3             |                    |              |             |
| Vis             | cosity (kg/m-s)  | constant        | *                  | Edit         |             |
|                 |                  | 7e-05           |                    |              |             |
| Molecular W     | eight (kg/kmol)  | constant        |                    | *            | Edit        |
|                 |                  | 22.13           |                    |              |             |
|                 |                  |                 |                    |              |             |

Рисунок 23 – Задание параметров газа на основе ПС

| Pressure                | Gravity      |
|-------------------------|--------------|
| Operating Pressure (pas | cal) Gravity |
| 0                       | · ·          |
| Reference Pressure L    | ocation      |
| X (m) 0                 | •            |
| Y (m) 0                 | -            |
| Z (m) 0                 | -            |
|                         |              |

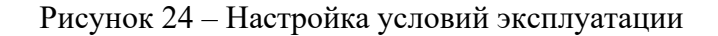

| Fluid             |             |             |             |              |          |              |              | ×          |
|-------------------|-------------|-------------|-------------|--------------|----------|--------------|--------------|------------|
| Zone Name         |             |             |             |              |          |              |              |            |
| fluid.1           |             |             |             |              |          |              |              |            |
| Material Name air |             | ▼ Edit.     |             |              |          |              |              |            |
| Frame Motion      | Laminar Z   | one 🗌 Sourc | e Terms     |              |          |              |              |            |
| Mesh Motion       |             | Fixed       | Values      |              |          |              |              |            |
| Porous Zone       |             |             |             |              |          |              |              |            |
| Reference Frame   | Mesh Motion | Porous Zone | 3D Fan Zone | Embedded LES | Reaction | Source Terms | Fixed Values | Multiphase |
|                   |             |             | Apply       | Close Help   |          |              |              |            |

Рисунок 25 – Применение заданного материала для расчетной области

| inlat     | 3                          |                                |                 |          |            |           |          |
|-----------|----------------------------|--------------------------------|-----------------|----------|------------|-----------|----------|
| iniet     |                            |                                |                 |          |            |           |          |
| Momentum  | Thermal                    | Radiation                      | Species         | DPM      | Multiphase | Potential | UDS      |
|           | Referen                    | ice Frame                      | bsolute         |          |            |           | -        |
|           | Gauge Tota                 | l Pressure (                   | pascal) 80      | 00000    |            |           | •        |
| Supersoni | c/Initial Gauge            | e Pressure (j                  | pascal) 0       |          |            |           | •        |
| Directi   | on Specificatio            | on Method                      | lormal to E     | loundary |            |           | -        |
| Prever    | nt Reverse Flo             | w                              |                 |          |            |           |          |
| Т         | urbulence                  |                                |                 |          |            |           |          |
|           | Specification              | n Method In                    | tensity and     | Length S | cale       |           | -        |
|           |                            |                                |                 |          |            |           | -        |
|           | Turbulent                  | Intensity (%                   | 6) 5            |          |            |           |          |
|           | Turbulent<br>Turbulent Len | t Intensity (%<br>gth Scale (n | 6) 5<br>n) 0.02 |          |            |           | <b>-</b> |

Рисунок 26 – Задание входных условий (давления)

| ne Name                                                                    |                                                                                                    |                                                                                                    |                                                                                                    |                                                                                |                                      |                       |          |
|----------------------------------------------------------------------------|----------------------------------------------------------------------------------------------------|----------------------------------------------------------------------------------------------------|----------------------------------------------------------------------------------------------------|--------------------------------------------------------------------------------|--------------------------------------|-----------------------|----------|
| let                                                                        |                                                                                                    |                                                                                                    |                                                                                                    |                                                                                |                                      |                       |          |
| Momentum                                                                   | Thermal                                                                                                    | Radiation                                                                                                    | Species                                                                                                    | DPM                                                                            | Multiphase                           | Potential             | UDS      |
|                                                                            |                                                                                                    | reduction                                                                                                    | opecies                                                                                                    | Ditt                                                                           | Thataphabe                           |                       | 000      |
| otal Tempe                                                                 | erature (k)                                                                                                    | 3270                                                                                                    |                                                                                                    |                                                                                |                                      |                       |          |
|                                                                            |                                                                                                    |                                                                                                    |                                                                                                    |                                                                                |                                      |                       |          |
|                                                                            |                                                                                                    |                                                                                                    |                                                                                                    |                                                                                |                                      |                       |          |
|                                                                            |                                                                                                    |                                                                                                    |                                                                                                    |                                                                                |                                      |                       |          |
|                                                                            |                                                                                                    |                                                                                                    |                                                                                                    |                                                                                |                                      |                       |          |
|                                                                            |                                                                                                    |                                                                                                    |                                                                                                    |                                                                                |                                      |                       |          |
|                                                                            |                                                                                                    |                                                                                                    |                                                                                                    |                                                                                |                                      |                       |          |
|                                                                            |                                                                                                    |                                                                                                    |                                                                                                    |                                                                                |                                      |                       |          |
|                                                                            |                                                                                                    |                                                                                                    |                                                                                                    |                                                                                |                                      |                       |          |
|                                                                            |                                                                                                    |                                                                                                    |                                                                                                    |                                                                                |                                      |                       |          |
|                                                                            |                                                                                                    |                                                                                                    |                                                                                                    |                                                                                |                                      |                       |          |
|                                                                            | Рисунок                                                                                                    | а<br>27 – Задал                                                                                                    | ние вході                                                                                                    | озе Не                                                                         | <b>р</b><br>вий (темп                | ературы)              |          |
| Pressure                                                                   | Рисунок<br>e Outlet                                                                                                    | а<br>27 — Задал                                                                                                    | ние вході                                                                                                    | ных усло                                                                       | <b>р</b><br>вий (темп                | ературы)              | ×        |
| Pressure<br>Zone Name                                                      | Рисунок<br>e Outlet                                                                                                    | 27 — Зада                                                                                                    | ние вході                                                                                                    | ных усло                                                                       | <b>ф</b><br>вий (темп                | ературы)              | ×        |
| Pressure<br>Zone Name<br>outlet                                            | Рисунок<br>e Outlet                                                                                                    | 27 — Зада                                                                                                    | ние вході                                                                                                    | ных усло                                                                       | вий (темп                            | ературы)              | ×        |
| Pressure<br>Zone Name<br>outlet<br>Momentum                                | Рисунок<br>e Outlet<br>thermal                                                                                                    | А<br>27 — Задал<br>Radiation                                                                                                    | ирру Сі<br>ние вході                                                                                                    | озе Не                                                                         | Ір<br>вий (темп<br>Multiphase        | ературы)<br>Рotential | UDS      |
| Pressure Zone Name outlet Momentum                                         | Рисунок<br>e Outlet<br>Thermal<br>Backflow F                                                                                                    | 27 — Задал<br>Radiation<br>Reference Fran                                                                                                    | ррју Сі<br>ние вході<br>Species<br>me Absolute                                                                                         | озе Не<br>ных усло                                                             | Ір<br>вий (темп<br>Multiphase        | ературы)<br>Potential | UDS<br>T |
| Pressure<br>Zone Name<br>outlet<br>Momentum                                | Рисунок<br>e Outlet<br>Thermal<br>Backflow F                                                                                                    | 27 — Задал<br>Radiation<br>Reference Fran<br>Gauge Press                                                                                                    | ррју Сі<br>ние входи<br>Species<br>me Absolute<br>sure (pascal)                                                                        | озе Не<br>ных усло<br>DPM<br>e<br>7000                                         | Iр<br>вий (темп<br>Multiphase        | ературы)<br>Potential | UDS      |
| Pressure Zone Name outlet Momentum                                         | Рисунок<br>e Outlet<br>Thermal<br>Backflow F<br>Pressure                                                                                                    | а<br>27 — Задал<br>Radiation<br>Reference Fran<br>Gauge Press<br>Profile Multip                                                                                      | ырру С<br>ние входи<br>Species<br>me Absolute<br>sure (pascal)<br>plier 1                                                              | озе Не<br>ных усло<br>орм<br>е<br>7000                                         | <b>Ір</b><br>вий (темп<br>Мultiphase | ературы)<br>Potential |          |
| Pressure<br>Zone Name<br>outlet<br>Momentum<br>Backflow D                  | Рисунок<br>e Outlet<br>Thermal<br>Backflow F<br>Pressure<br>Direction Spec                                                                                                    | а<br>27 — Задал<br>Radiation<br>Reference Fran<br>Gauge Press<br>Profile Multip<br>cification Meth                                                                   | ррју Сі<br>ние входи<br>Species<br>me Absolute<br>sure (pascal)<br>plier 1<br>hod Normal                                               | оse Не<br>ных усло<br>DPM<br>e<br>7000<br>to Boundary                          | Iр<br>вий (темп<br>Multiphase        | ературы)<br>Potential |          |
| Pressure Zone Name Outlet Momentum Backflow D Ba                           | Рисунок<br>e Outlet<br>Thermal<br>Backflow F<br>Pressure<br>Direction Spee                                                                                                    | а<br>27 — Задал<br>Radiation<br>Reference Fran<br>Gauge Press<br>Profile Multip<br>cification Meth-                                                                  | ррју Сі<br>ние входи<br>Species<br>me Absolute<br>sure (pascal)<br>plier 1<br>hod Normal<br>tion Total Pr                              | оse Не<br>ных усло<br>DPM<br>e<br>7000<br>to Boundary<br>ressure               | Iр<br>вий (темп<br>Multiphase        | ературы)<br>Potential |          |
| Pressure Zone Name outlet Momentum Backflow D Ba Preven                    | Рисунок<br>e Outlet<br>Thermal<br>Backflow F<br>Pressure<br>Direction Spec<br>ckflow Press                                                                                                    | Radiation<br>Reference Fran<br>Gauge Press<br>Profile Multip<br>cification Meth-<br>ture Specificat                                                                  | ррју Сі<br>ние входи<br>Species<br>me Absolute<br>sure (pascal)<br>plier 1<br>hod Normal<br>tion Total Pr                              | оse Не<br>ных усло<br>DPM<br>e<br>7000<br>to Boundary<br>ressure               | Iр<br>ВИЙ (Темп<br>Multiphase        | ературы)<br>Potential |          |
| Pressure Zone Name Outlet Momentum Backflow D Ba Preven Average            | Рисунок<br>e Outlet<br>Thermal<br>Backflow F<br>Pressure<br>Direction Spee<br>ckflow Press<br>t Reverse Flo                                                                                                | С<br>27 — Задал<br>Radiation<br>Reference Fran<br>Gauge Press<br>Profile Multip<br>cification Meth<br>ure Specificat<br>ow<br>Specification                          | ррју Сі<br>ние входи<br>species<br>me Absolute<br>sure (pascal)<br>plier 1<br>hod Normal<br>tion Total Pr                              | оse Не<br>ных усло<br>DPM<br>e<br>7000<br>to Boundary<br>ressure               | Iр<br>вий (темп<br>Multiphase        | ературы)<br>Potential |          |
| Pressure Zone Name Outlet Momentum Backflow D Ba Preven Averag Target      | Рисунок<br>e Outlet<br>e Outlet<br>Thermal<br>Backflow F<br>Pressure<br>Direction Spee<br>ckflow Press<br>it Reverse Flo<br>ge Pressure S                                                                  | а<br>27 — Задал<br>Radiation<br>Reference Fran<br>Gauge Press<br>Profile Multip<br>cification Meth<br>ure Specificat<br>ow<br>Specification<br>Rate                  | кррју С<br>Ние входи<br>Species<br>me Absolute<br>sure (pascal)<br>plier 1<br>hod Normal<br>tion Total Pr                              | оse Не<br>ных усло<br>DPM<br>e<br>7000<br>to Boundary<br>essure                | Iр<br>вий (темп<br>Multiphase        | ературы)<br>Potential |          |
| Pressure Zone Name outlet Momentum Backflow D Ba Preven Averag Target Turb | Рисунок<br>e Outlet<br>mail<br>Backflow F<br>Pressure<br>Direction Spea<br>ckflow Press<br>t Reverse Flo<br>ge Pressure S<br>t Reverse Flo<br>ge Pressure S<br>t Mass Flow F                               | Radiation<br>Reference Fran<br>Gauge Press<br>Profile Multip<br>cification Meth-<br>nure Specificat<br>ow<br>Specification<br>Rate                                   | ырру С<br>ние входи<br>Species<br>me Absolute<br>sure (pascal)<br>plier 1<br>hod Normal<br>tion Total Pr                               | оse Не<br>ных усло<br>DPM<br>e<br>7000<br>to Boundary<br>ressure               | Iр<br>вий (темп<br>Multiphase        | ературы)<br>Potential |          |
| Pressure Zone Name outlet Momentum Backflow D Ba Preven Averag Target Turb | Рисунок<br>e Outlet<br>e Outlet<br>for Thermal<br>Backflow F<br>Pressure<br>Direction Spec<br>ckflow Press<br>t Reverse Flo<br>ge Pressure S<br>t Reverse Flo<br>ge Pressure S<br>t Rass Flow F<br>pulence | а<br>27 — Задал<br>Radiation<br>Reference Fran<br>Gauge Press<br>Profile Multip<br>cification Methoure Specificat<br>ow<br>Specification<br>Rate<br>ification Methou | мрру С<br>ние входи<br>species<br>me Absolute<br>sure (pascal)<br>olier 1<br>hod Normal<br>tion Total Pr<br>od Intensity               | ose Не<br>ных усло<br>DPM<br>e<br>7000<br>to Boundary<br>ressure               | Iр<br>вий (темп<br>Multiphase        | epaтуры)              |          |
| Pressure Cone Name Outlet Momentum Backflow D Ba Preven Averag Target Turb | Рисунок<br>e Outlet<br>e Outlet<br>Thermal<br>Backflow F<br>Pressure<br>Direction Spec<br>ckflow Press<br>it Reverse Flo<br>ge Pressure S<br>it Reverse Flow F<br>gulence<br>Spec<br>Backflow Tu           | Radiation<br>Reference Fran<br>Gauge Press<br>Profile Multip<br>cification Meth<br>rure Specificat<br>ow<br>Specification<br>Rate<br>ification Methor                | ырру С<br>ние входи<br>species<br>me Absolute<br>sure (pascal)<br>plier 1<br>hod Normal<br>tion Total Pr<br>od Intensity<br>sity (%) 5 | ose Не<br>Hых усло<br>DPM<br>e<br>7000<br>to Boundary<br>ressure<br>and Length | Iр<br>ВИЙ (Темп<br>Multiphase        | ературы)<br>Potential |          |

Рисунок 28 – Задание выходных условий (давления)

Close

Help

Apply

| Pressure (   | Dutlet      |              |          |          |            |           | ×   |
|--------------|-------------|--------------|----------|----------|------------|-----------|-----|
| Zone Name    |             |              |          |          |            |           |     |
| outlet       |             |              |          |          |            |           |     |
| Momentum     | Thermal     | Radiation    | Species  | DPM      | Multiphase | Potential | UDS |
| Backflow Tot | tal Tempera | ture (k) 300 |          |          |            | •         |     |
|              |             |              |          |          |            |           |     |
|              |             |              |          |          |            |           |     |
|              |             |              |          |          |            |           |     |
|              |             |              |          |          |            |           |     |
|              |             |              |          |          |            |           |     |
|              |             |              |          |          |            |           |     |
|              |             |              |          |          |            |           |     |
|              |             |              |          |          |            |           |     |
|              |             |              |          |          |            |           |     |
|              |             |              |          |          |            |           |     |
|              |             |              |          |          |            |           |     |
|              |             |              |          |          |            |           |     |
|              |             |              |          |          |            |           |     |
|              |             |              | Apply Cl | ose Help |            |           |     |

Рисунок 29 – Задание выходных условий (температуры)

| . 10 № 3(53) o | c. 86–89 |
|----------------|----------|
|----------------|----------|

| Task Page                          | < |
|------------------------------------|---|
| Solution Methods                   |   |
| Pressure-Velocity Coupling         |   |
| Scheme                             |   |
| Coupled                            |   |
| Spatial Discretization             | _ |
| Gradient                           | ^ |
| Least Squares Cell Based           |   |
| Pressure                           |   |
| Second Order                       |   |
| Density                            |   |
| Second Order Upwind                |   |
| Momentum                           |   |
| Second Order Upwind                |   |
| Turbulent Kinetic Energy           |   |
| Second Order Upwind                |   |
| Specific Dissination Rate          | - |
| Transient Formulation              |   |
| Non-Iterative Time Advancement     |   |
| Frozen Flux Formulation            |   |
| ✓ Pseudo Transient                 |   |
| Warped-Face Gradient Correction    |   |
| High Order Term Relaxation Options |   |
| Structure Transient Formulation    |   |
| Default                            |   |

Рисунок 30 – Настройка метода решения задачи

| Task Page                                                                  | <  |
|----------------------------------------------------------------------------|----|
| Solution Initialization                                                    | ?  |
| Initialization Methods                                                     |    |
| <ul> <li>Hybrid Initialization</li> <li>Standard Initialization</li> </ul> |    |
| More Settings) Initialize                                                  |    |
| Patch                                                                      |    |
| Reset DPM Sources Reset LWF Reset Statisti                                 | cs |

Рисунок 31 – Проведение гибридной инициализации

| Task Page <                             |  |
|-----------------------------------------|--|
| Run Calculation                         |  |
| Check Case Update Dynamic Mesh          |  |
| Pseudo Transient Settings               |  |
| Fluid Time Scale                        |  |
| Time Step Method Time Scale Factor      |  |
| Automatic 💌 1                           |  |
| Length Scale Method Verbosity           |  |
| Conservative   0                        |  |
| Parameters                              |  |
| Number of Iterations Reporting Interval |  |
| 1000                                    |  |
| Profile Update Interval                 |  |
| 1                                       |  |
| Solution Processing                     |  |
| Statistics                              |  |
| Data Sampling for Steady Statistics     |  |
| Data File Quantities                    |  |
| Solution Advancement                    |  |
| Calculate                               |  |

Рисунок 32 – Запуск решателя с 1000 итераций

Таким образом, после завершения расчета, мы получили картины течения для различных параметров и их численные значения. Картины течения представлены на рисунках 33-36.

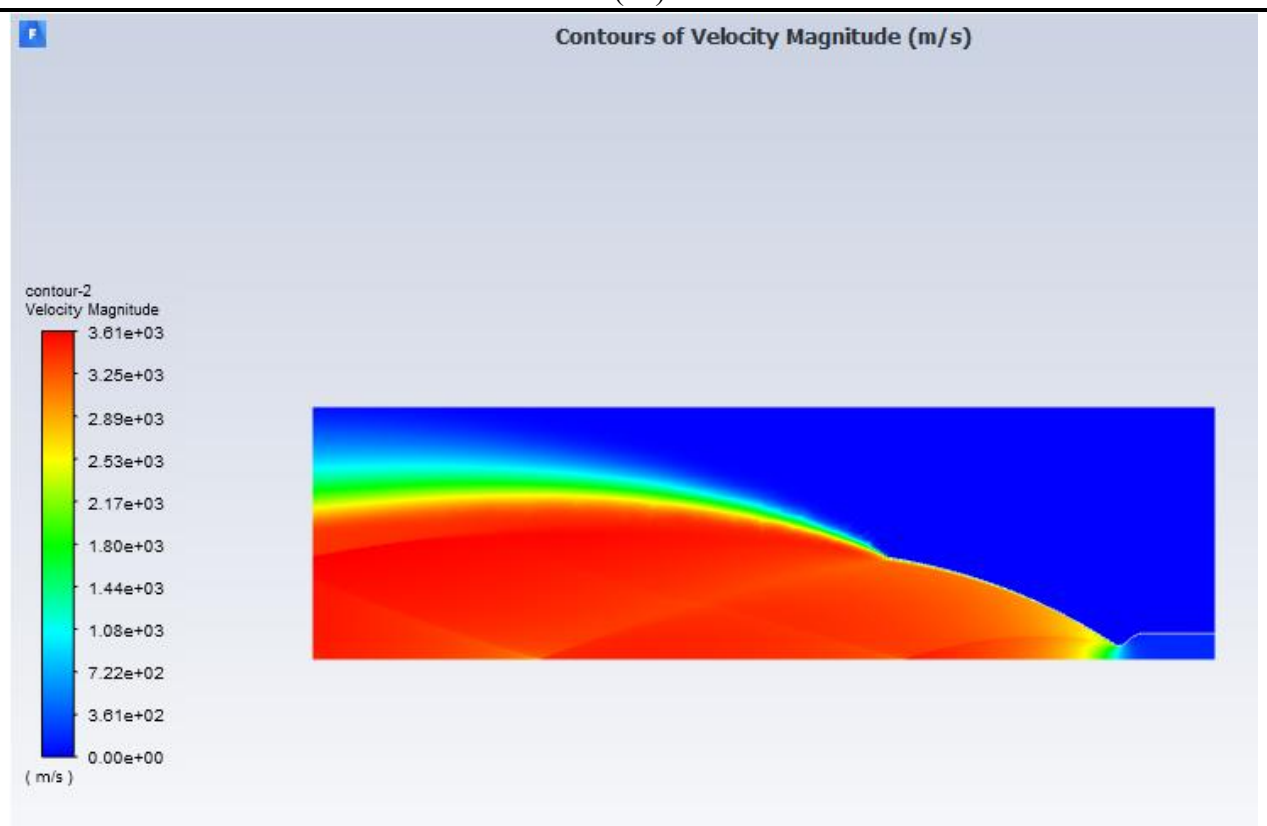

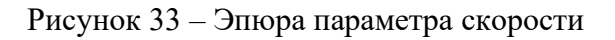

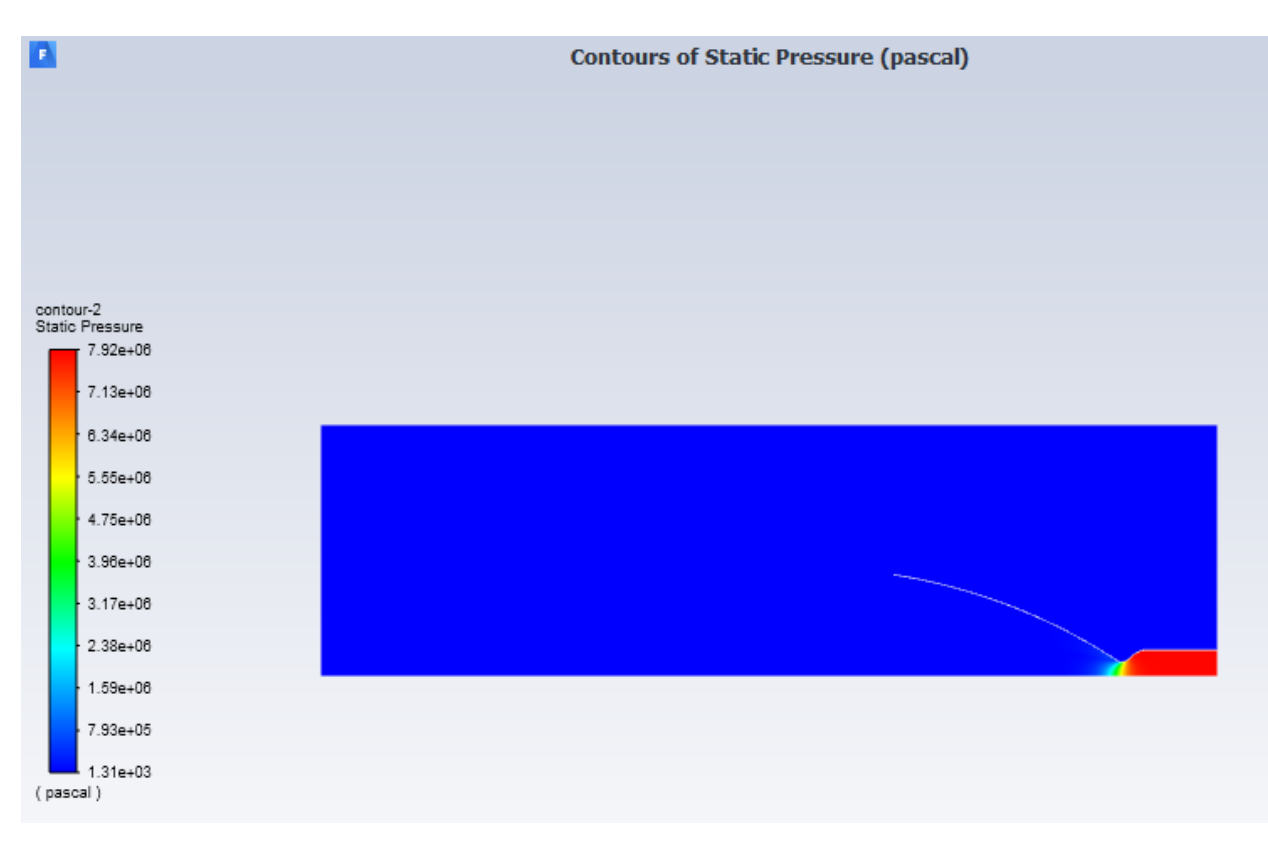

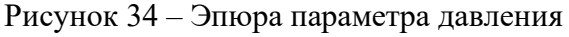

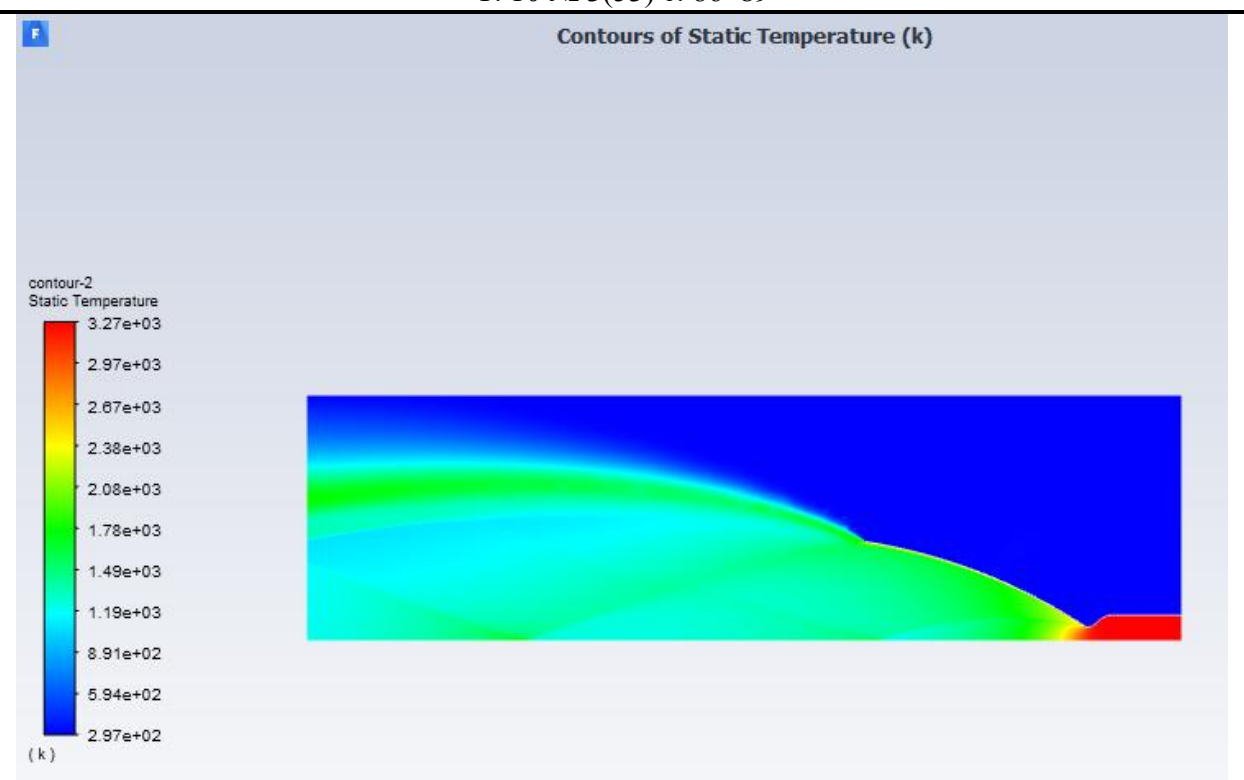

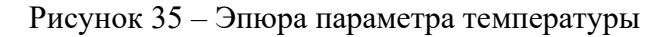

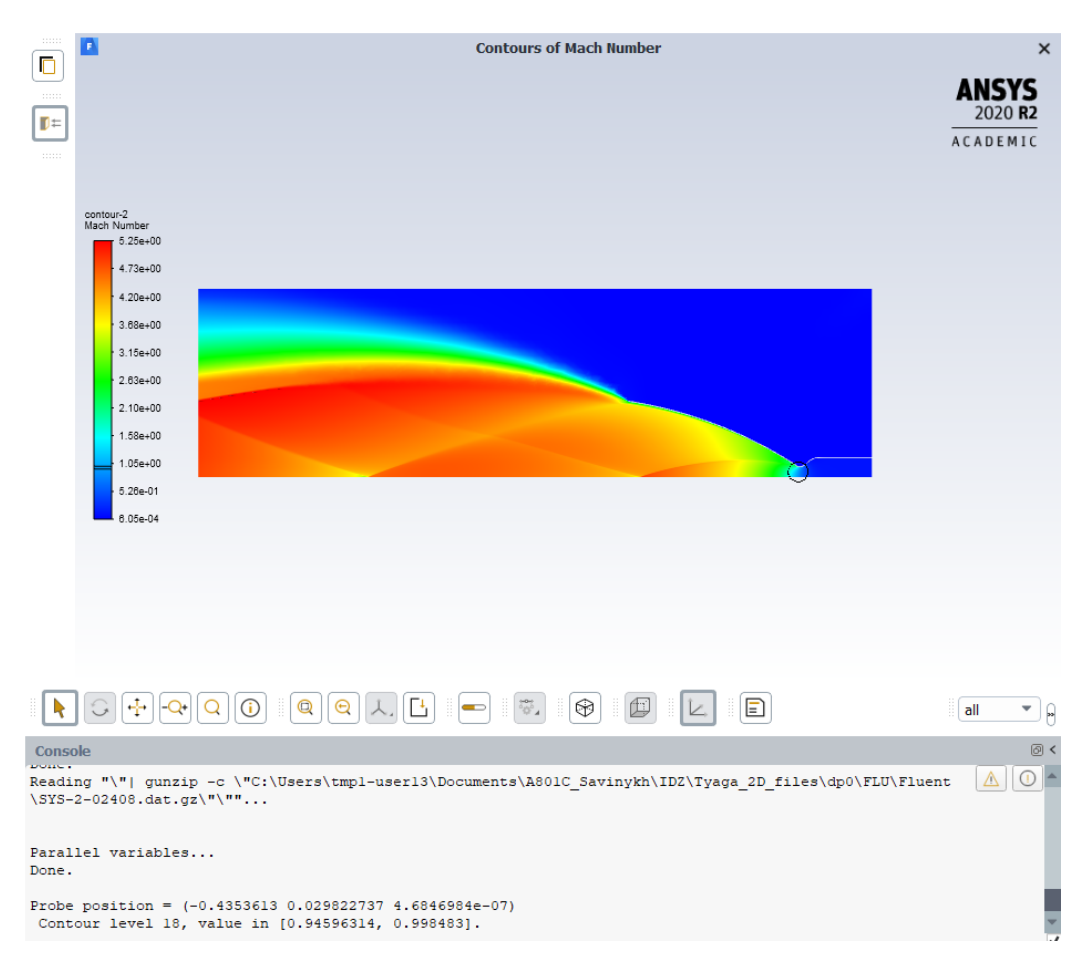

Рисунок 36 – Параметр Маха в критическом сечении

В заключение расчета переходим в модуль Results (Рисунок 37), где вычисляем тягу КРД (рисунок 39-40) путем задания новой переменной Variable 1 (Рисунок 38).

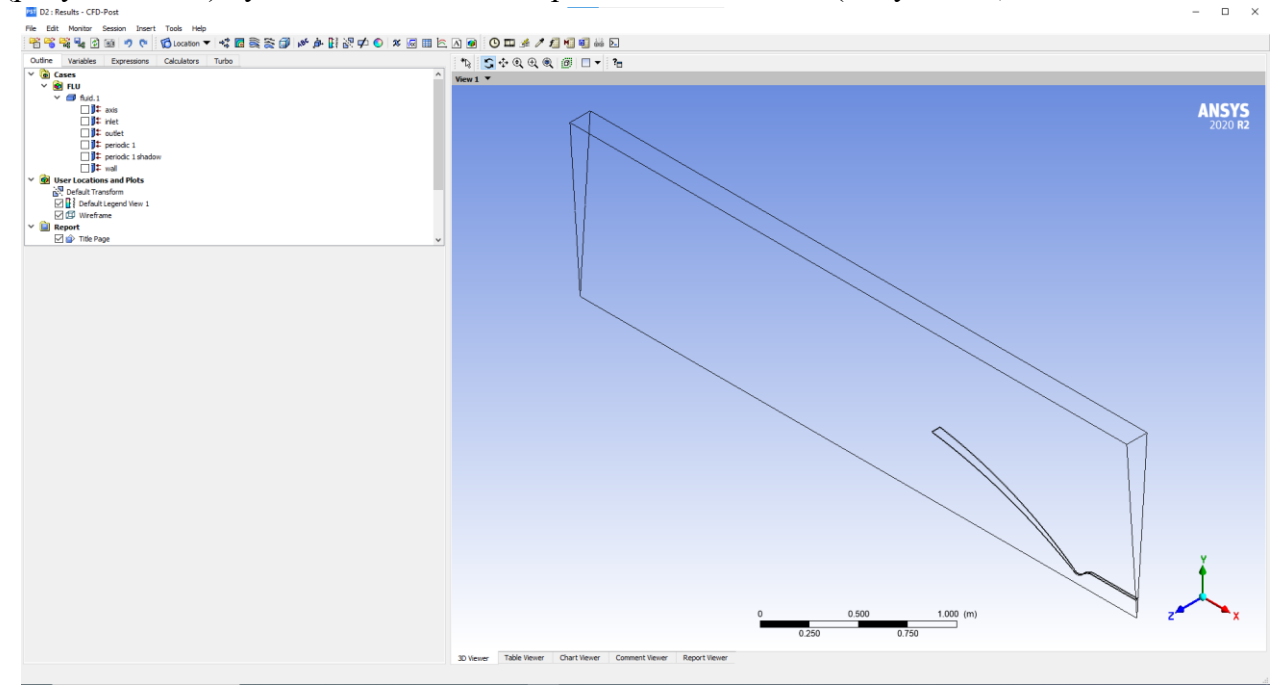

Рисунок 37 – Рабочее окно Results

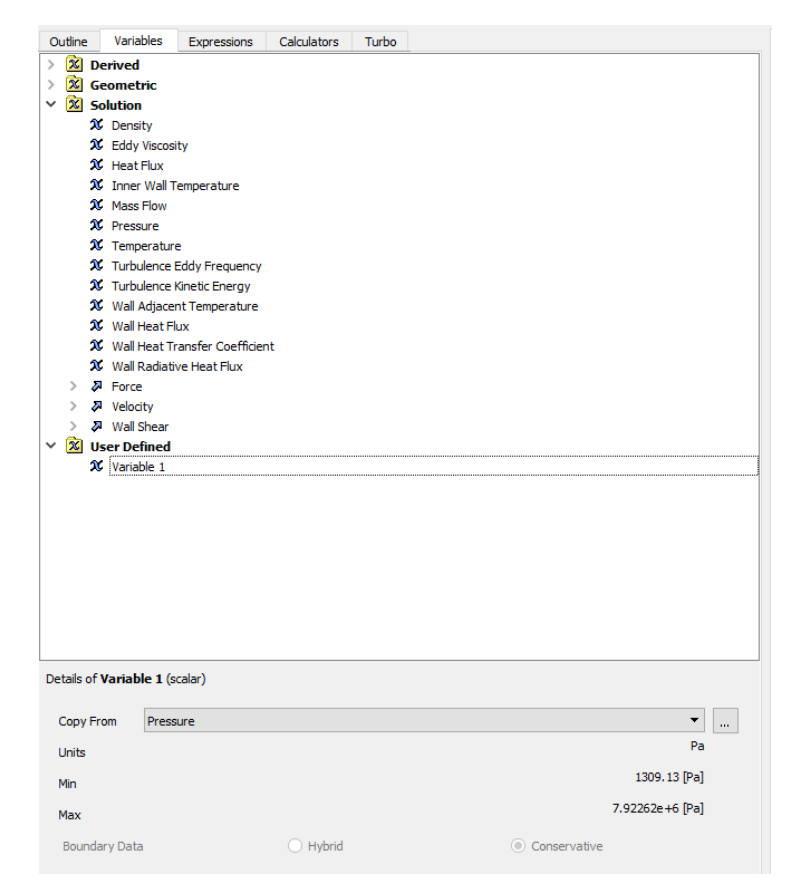

Рисунок 38 – Задание переменной Variable 1

| Outline    | Variables                | Expressions      | Calculators                                            | Turbo    |  |  |
|------------|--------------------------|------------------|--------------------------------------------------------|----------|--|--|
| 🗸 📠 Б      | V k Expressions          |                  |                                                        |          |  |  |
| <b>(</b> 0 | Accumulated Time Step -1 |                  |                                                        |          |  |  |
| <u>v</u> 6 | Current Time             | Step -1          | -1                                                     |          |  |  |
| Vo         | Reference Pro            | essure 0[        | 0 [Pa]                                                 |          |  |  |
| <b>v</b> o | Sequence Ste             | ep -1            | -1                                                     |          |  |  |
| <u>v</u> o | Specific Impu            | lse <u>,</u> 77h | rust/massFlow()                                        | ()@inlet |  |  |
| <u>v</u> o | Thrust                   | are              | areaInt_x(Variable 1)@inlet+areaInt_x(Variable 1)@wall |          |  |  |
| Vo         | Time                     | 0[               | s]                                                     |          |  |  |
| <b>v</b> o | atstep                   | Aa               | cumulated Time !                                       | le Step  |  |  |
| v6         | ctstep                   | Cu               | Current Time Step                                      |          |  |  |
| <u>(</u> 6 | pressure                 | Pre              | Pressure - 101325 [Pa]                                 |          |  |  |
| <u>v</u> o | sstep                    | Sei              | quence Step                                            |          |  |  |
| <u>v</u> o | t                        | Tin              | ne                                                     |          |  |  |
|            |                          |                  |                                                        |          |  |  |
|            |                          |                  |                                                        |          |  |  |
|            |                          |                  |                                                        |          |  |  |
|            |                          |                  |                                                        |          |  |  |
|            |                          |                  |                                                        |          |  |  |
|            |                          |                  |                                                        |          |  |  |
|            |                          |                  |                                                        |          |  |  |
|            |                          |                  |                                                        |          |  |  |
|            |                          |                  |                                                        |          |  |  |
|            |                          |                  |                                                        |          |  |  |
|            |                          |                  |                                                        |          |  |  |

Рисунок 39 – Добавление нового уравнения Thrust (тяга)

| Details of Thrust                                       |            |  |
|---------------------------------------------------------|------------|--|
| Definition Plot Evaluate                                |            |  |
| areaInt_x(Variable 1)@inlet+ areaInt_x(Variable 1)@wall |            |  |
|                                                         |            |  |
|                                                         |            |  |
|                                                         |            |  |
|                                                         |            |  |
|                                                         |            |  |
|                                                         |            |  |
|                                                         |            |  |
|                                                         |            |  |
|                                                         |            |  |
|                                                         |            |  |
|                                                         |            |  |
|                                                         |            |  |
|                                                         |            |  |
| Value                                                   | 161727 [N] |  |
| Apply                                                   | Peret      |  |
| Арріу                                                   | Keset      |  |

Рисунок 40 – Вычисление тяги

Согласно Рисунку 40, мы видим, что значение тяги примерно 160 кН, что превышает принятое в ходе аналитического расчета значение – 140 кН. Такая погрешность может быть

вызвана несоответствием рассчитанного программой Ansys массового расхода и полученного аналитически. В таком случае сравним удельные импульсы. Для этого разделим тягу на массовый расход (Рисунок 42), посчитанный программой самостоятельно для данной задачи (Рисунок 41).

| Flux Reports                                                                       |                                                            | ×                                       |
|------------------------------------------------------------------------------------|------------------------------------------------------------|-----------------------------------------|
| Options<br>Mass Flow Rate                                                          | Boundaries Filter Text 🔂 🔁 🗮                               | Results                                 |
| <ul> <li>Total Heat Transfer Rate</li> <li>Radiation Heat Transfer Rate</li> </ul> | axis<br>fluid<br>inlet<br>interior-fluid<br>outlet<br>wall | 51.35393905639648                       |
| Save Output Parameter                                                              | •                                                          | ▲ ► ► ► ► ► ► ► ► ► ► ► ► ► ► ► ► ► ► ► |
|                                                                                    | Compute Write Close Help                                   |                                         |

Рисунок 41 – Параметр массового расхода на входной границе согласно программе Ansys

| etails of Specific Impulse |                  |  |
|----------------------------|------------------|--|
| Definition Plot Evaluate   |                  |  |
| Thrust/massFlow()@inlet    |                  |  |
|                            |                  |  |
|                            |                  |  |
|                            |                  |  |
|                            |                  |  |
|                            |                  |  |
|                            |                  |  |
|                            |                  |  |
|                            |                  |  |
|                            |                  |  |
|                            |                  |  |
|                            |                  |  |
|                            |                  |  |
| /alue                      | 3149.26 [m s^-1] |  |
| Apply                      | Reset            |  |

Рисунок 42 – Расчет удельного импульса

В результате получено значение удельного импульса 3150 м/с, что соответствует в пределах погрешности (1.2%) аналитическому значению 3188 м/с, согласно Рисунку 1 и Таблице 2.

Таким образом, можно считать расчет с помощью программного пакета Ansys верным, а это дает возможность опираться на графические отображения параметров в любой точки расчетной области. Исходя из этого, можно делать выводы о целесообразности создания испытываемого изделия, а также своевременно обнаружить недочеты в конструкции.

## Список литературы

- Каплун А.Б. ANSYS в руках инженера [Текст] : практическое руководство / А. Б. Каплун, Е. М. Морозов, М. А. Олферьева. - М. : УРСС, 2003. - 270 с.
- 2. Каратушин С.И. ANSYS Workbench в деталях машин [Текст] : учебное пособие [для вузов] / С. И. Каратушин [и др.]. Санкт-Петербург : [б. и.], 2019. 55 с.
- 3. Левихин А.А. Рабочие тела и топлива ракетных двигателей: учебное пособие / А.А. Левихин, Л.П. Юнаков; Балт. гос. техн. ун-т. СПб., 2015. 78 с.
- Пинчук В.А., Сиротко В.А. Основы проектирования двигателей летательных аппаратов: Учеб. пособие. Ч.1. Обоснование и выбор рабочих параметров двигательной установки / В.А. Пинчук, В.А. Сиротко. Л., 1990. 60 с.
- 5. Пинчук В.А. Энергетический расчет ЖРД с нагнетательными системами питания / В.А. Пинчук; Балт. гос. техн. ун-т. СПб., 2018. 90 с.
- 6. Побелянский А.В. Проектирование авиационных и ракетных двигателей с применением CAD/CAM/CAE систем: учебное пособие / А.В. Побелянский, А.А. Левихин; Балт. гос. техн. ун-т. СПб., 2019. 62 с.
- Потехин Е.С., Филимонов Ю.Н. Основы проектирования двигателей летательных аппаратов: Учеб. пособие. Ч.З. Проектирование камер / Е.С. Потехин, Ю.Н. Филимонов. 1990. 99 с.
- Шаблий Л.С. Компьютерное моделирование типовых гидравлических и газодинамических процессов двигателей и энергетических установок в ANSYS Fluent: учеб. пособие / Л.С. Шаблий, А.В. Кривцов, Д.А. Колмакова. – Самара: Изд-во Самар. ун-та, 2017. – 108 с.

# References

- Kaplun A.B. ANSYS in the hands of an engineer [Text]: a practical guide / A. B. Kaplun, E. M. Morozov, M. A. Olferyeva. - M.: URSS, 2003. - 270 p.
- Karatushin S.I. ANSYS Workbench in machine parts [Text]: a tutorial [for universities] / S. I. Karatushin [et al.]. - St. Petersburg: [b. and.], 2019. - 55 p.
- 3. Levikhin A.A. Working fluids and fuels of rocket engines: a tutorial / A.A. Levikhin, L.P. Yunakov; Baltic state tech. univ. St. Petersburg, 2015. 78 p.
- Pinchuk V.A., Sirotko V.A. Fundamentals of Aircraft Engine Design: Textbook. Part 1. Justification and Selection of Operating Parameters of the Propulsion System / V.A. Pinchuk, V.A. Sirotko. L., 1990. 60 p.
- Pinchuk V.A. Energy Calculation of Liquid Rocket Engines with Pressurized Fuel Systems / V.A. Pinchuk; Baltic State Tech. Univ. – St. Petersburg, 2018. – 90 p.

- Определение значения тяги и удельного импульса камеры ракетного двигателя средствами программного пакета ANSYS / Савиных А.А., Марк М.А., Погорелов М.А. и др.// Международный журнал информационных технологий и энергоэффективности. 2025. Т. 10 № 3(53) с. 86–89
- Pobelyansky A.V. Design of Aircraft and Rocket Engines Using CAD/CAM/CAE Systems: Textbook / A.V. Pobelyansky, A.A. Levikhin; Baltic State Tech. Univ. – St. Petersburg, 2019. – 62 p.
- 7. Potekhin E.S., Filimonov Yu.N. Fundamentals of Aircraft Engine Design: Textbook. Part 3. Design of Chambers / E.S. Potekhin, Yu.N. Filimonov. 1990. 99 p.
- Shabliy L.S. Computer Simulation of Typical Hydraulic and Gas-Dynamic Processes of Engines and Power Plants in ANSYS Fluent: textbook / L.S. Shabliy, A.V. Krivtsov, D.A. Kolmakova. - Samara: Publishing House of Samara University, 2017. - 108 p.